# **MT SAN ANTONIO COLLEGE** How to Register for a Workshop 5 steps

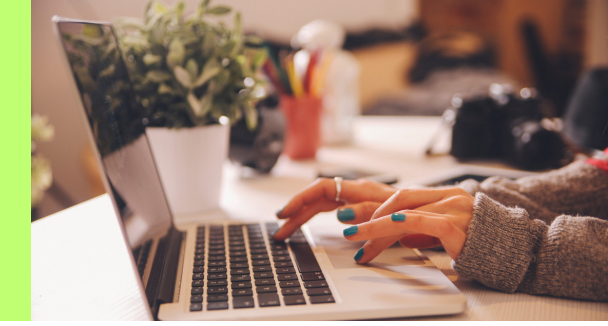

Log onto the portal (<u>inside.mtsac.edu</u>). On the **home page**, scroll down to **Navigate** and log-in again.

| Mt. San A | ntonio College  | NAVIGATE<br>Navigate is Mt. SAC's student success management software                                                                                                    |  |  |
|-----------|-----------------|----------------------------------------------------------------------------------------------------|--|--|
| Home      | Student Success | various processes for students, advisors, faculty, student<br>services staff, and administrators. Navigate allows advisors and<br>academic support staff to access key student data, target<br>proactive interventions, and manage student appointments<br>and interaction. |  |  |
|           |                 | Launch Navigate Student                                                                                                    |  |  |

On the left, click on Appointments and then choose Schedule An Appointment.

| Mt. San Antonio | o College | 9       |                 |         |         |
|-----------------|-----------|---------|-----------------|---------|---------|
|                 | ATE       | Explore | Appointmer      | nts     |         |
| 🕼 Class Sche    | dule      |         |                 |         |         |
| பி Home         |           |         | My Appointments | My Team | History |
| A Holds         |           |         |                 |         |         |
| 🗑 Major Expl    | orer      |         |                 |         |         |
| Appointme       | nts       |         |                 |         |         |

Select your Workshop and then Find the Available Time:

- a. Type of appointment: Counseling
- b. Service: P2 Success Workshop or Reinstatement Workshop

#### New Appointment

#### What can we help you find?

Below, you will find available options for scheduling an appointment. If you cannot find something that you are looking for, try the other appointment options to see available options for dropping in or requesting an appointment.

| nat type of appointment would you like to schedule? * Counseling envice * | × ~ |
|---------------------------------------------------------------------------|-----|
| P2 Success Workshop or Reinstatement Workshop                             | × ~ |
|                                                                           |     |
| ick a Date①                                                               |     |

Select a **date and time.** 

Δ

5

| Coun   | seling |      |        |         |        |        |       |
|--------|--------|------|--------|---------|--------|--------|-------|
| ervice | e      |      |        |         |        |        |       |
| P2 Su  | iccess | Work | shop o | r Reins | statem | ent Wo | rksho |
| ick a  | Date   | )    |        |         |        |        |       |
| Octo   | ber    | ~    | 2023   | ~ <     | 13     | ] >    |       |
| S      | М      | Т    | W      | Т       | F      | S      |       |
| 1      | 2      | 3    | 4      | 5       | 6      | 7      |       |
| 8      | 9      | 10   | 11     | 12      | 13     | 14     |       |
| 15     | 16     | 17   | 18     | 19      | 20     | 21     |       |
| 22     | 23     | 24   | 25     | 26      | 27     | 28     |       |
| 29     | 30     | 31   |        |         |        |        |       |

## ( COUNSELING) P2 Success Workshop or Reinstatement Workshop

### **Counseling Center**

Click here for directions.

Academic, Career, and Personal counseling for all Mt. SAC students. Located in Building 9B, Student Services Building, on the second floor. If you have questions or need assistance with booking an appointment call the Counseling Department at (909) 274-4380 or email your questions to counseling@mtsac.edu.

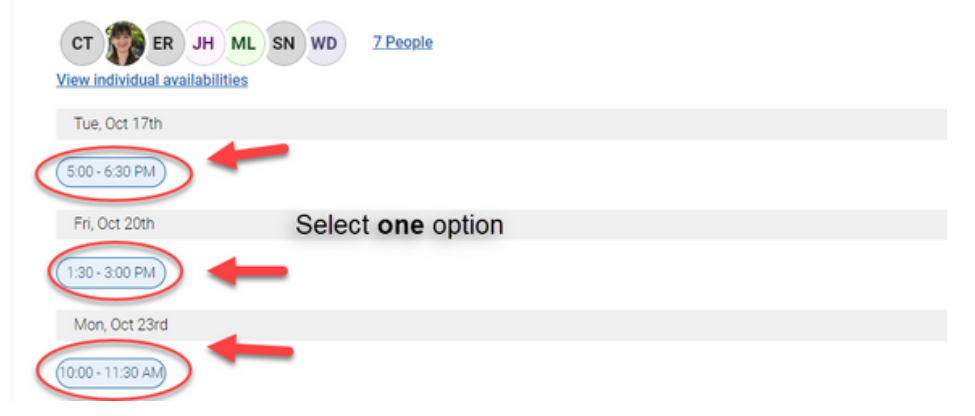

# Make your selection and press Schedule.

| 2023                                                                                                    | <b>Time</b><br>5:00 PM - 6:30 PM                                                                                   |
|----------------------------------------------------------------------------------------------------|----------------------------------------------------------------------------------------------------|
|                                                                                                    |                                                                                                    |
| on and a second second s |                                                                                                    |
| ling Center                                                                                                    |                                                                                                    |
| re for directions.                                                                                                    |                                                                                                    |
| ic, Career, and Personal counseling for all Mt. SAC students. Located in R                                                                                                    | Building 9B, Student Services Building, on the second floor. If you have questions or need assistance with booking |
| Intment call the Counseling Department at (909) 274-4380 or email your                                                                                                    | r questions to counselling@mtsac.edu.                                                                              |
|                                                                                                    |                                                                                                    |
|                                                                                                    |                                                                                                    |
| lf you prefer "In                                                                                                    | Person" select a different date & time                                                                             |
|                                                                                                    |                                                                                                    |
| rkshop is on ZOOM. Please test all audio/visual functions on your electr                                                                                                    | onic device prior to the workshop. Duration of the workshop is approximately 1.5 hours.                            |
|                                                                                                    |                                                                                                    |
| hone Number                                                                                                    |                                                                                                    |
| mtsac-edu.zoom.us/my/mimily?pwd=eXpzR0hQQ0lxbW91ZW                                                                                                    | NIaVIUS2hyQT09                                                                                                    |
|                                                                                                    |                                                                                                    |
|                                                                                                    |                                                                                                    |
| chedule                                                                                                    |                                                                                                    |
|                                                                                                    |                                                                                                    |
|                                                                                                    |                                                                                                    |
|                                                                                                    |                                                                                                    |
|                                                                                                    |                                                                                                    |
|                                                                                                    |                                                                                                    |
|                                                                                                    | 2                                                                                                    |
|                                                                                                    |                                                                                                    |

COUNSELING SERVICES

MTSAC.EDU/COUNSELING 909-274-4380

MT. SAC I